## HOW TO REFER TO REPRODUCTIVE ENDOCRINOLOGY & INFERTILITY

- 1. In the Visit Taskbar, at the bottom of the screen Click + Add Order
- 2. Enter AMB Referral to Infertility (REI)
  - a. Double-click the order to select if from the list.
- 3. Modify order details, such as the reason for referral and any required items

NOTE: make sure to update the performing region

Performing region: Washington University (All Locations)

4. After updating the order details, click **Accept** 

| Ambulatory referral to Infertility |                        |               |           |          |          |          |           | ✓ <u>A</u> ccept | X Cancel         |          |
|------------------------------------|------------------------|---------------|-----------|----------|----------|----------|-----------|------------------|------------------|----------|
| Status:                            | Normal Standing Future |               |           |          |          |          |           |                  |                  |          |
|                                    | Expected Date:         | 11/14/2022    | æ.        | Today T  | omorrow  | 1 Week 2 | Weeks 3 V | Veeks 4 We       | eeks             | Approx.  |
|                                    |                        |               |           | 1 Month  | 2 Months | 3 Months | 6 Months  | 1 Year           |                  |          |
|                                    | Expires:               | 10/31/2023    | æ.        | 1 Month  | 2 Months | 3 Months | 4 Months  | 6 Months         | 1 Year 18        | Months   |
| Please select the perform          |                        |               |           |          |          |          |           | ,O               |                  |          |
| To provider:                       |                        |               |           |          |          |          |           |                  |                  | 0        |
| # of visits:                       | 1                      |               |           |          |          |          |           |                  |                  |          |
| Comments:                          | 🗩 🏜 🖕 🔿                | .? 🔐 🕂 Insert | SmartText | <b>a</b> | ⇒ 🍕 🛼    | 100% -   |           |                  |                  |          |
|                                    |                        |               |           |          |          |          |           |                  |                  |          |
|                                    |                        |               |           |          |          |          |           |                  |                  |          |
|                                    |                        |               |           |          |          |          |           |                  |                  |          |
| ➢ Additional Order Details         |                        |               |           |          |          |          |           |                  |                  |          |
| \rm Next Required                  |                        |               |           |          |          |          |           |                  | ✓ <u>A</u> ccept | X Cancel |

## Add this order to your Preference List

1. Before signing the order, click  $\ddagger$  to add it to your preference list

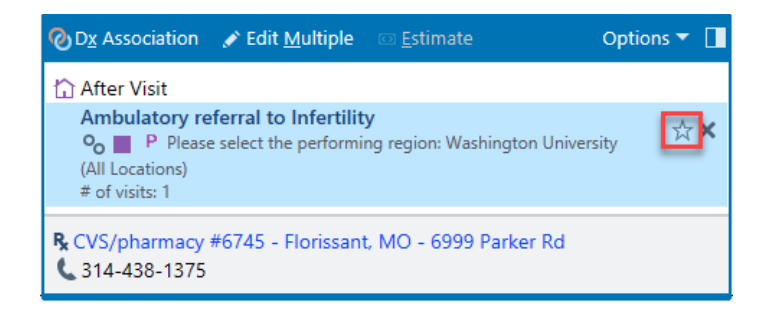

- 2. In the Add To Preference List window, enter any other details you want to use when you place this order in the future, and click **Accept** 
  - a. In the **Display name** field, enter an easy-to- remember name for the order. The next time you need to place this order, you can search for your saved order using this name.
  - b. In the **Section** field, enter the section of your preference list in which you want this order to appear. Or, click **New Section** to add another section to your list.